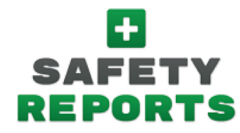

## Using the Search function to find Toolbox Talks

\*Using this new feature, you can use a keyword to search the title of Toolbox Talks in the Safety Reports Safety Training System

## Instructions:

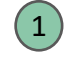

6

7

8

Logon to your Safety Reports Admin page

- 2 Select **Training** along the grey bar at the top of the screen
- 3 Select **Training Events** at the far left-hand side of the screen
- 4 Select Add New Training Event at the far-right
- 5 Under the Event Type dropdown, select Future Event

Set the Meeting Date, ensure the Course Type is set to **Toolbox Talk**, set the Trainer of your choice, and use the **Search Toolbox Talks** box to enter a keyword

Select the Go button at the right-hand side

Select the **Toolbox Talk** of your choice from the options below. Note that cards available in **Spanish** are marked 'ES' and those with **Videos** have a small camera icon

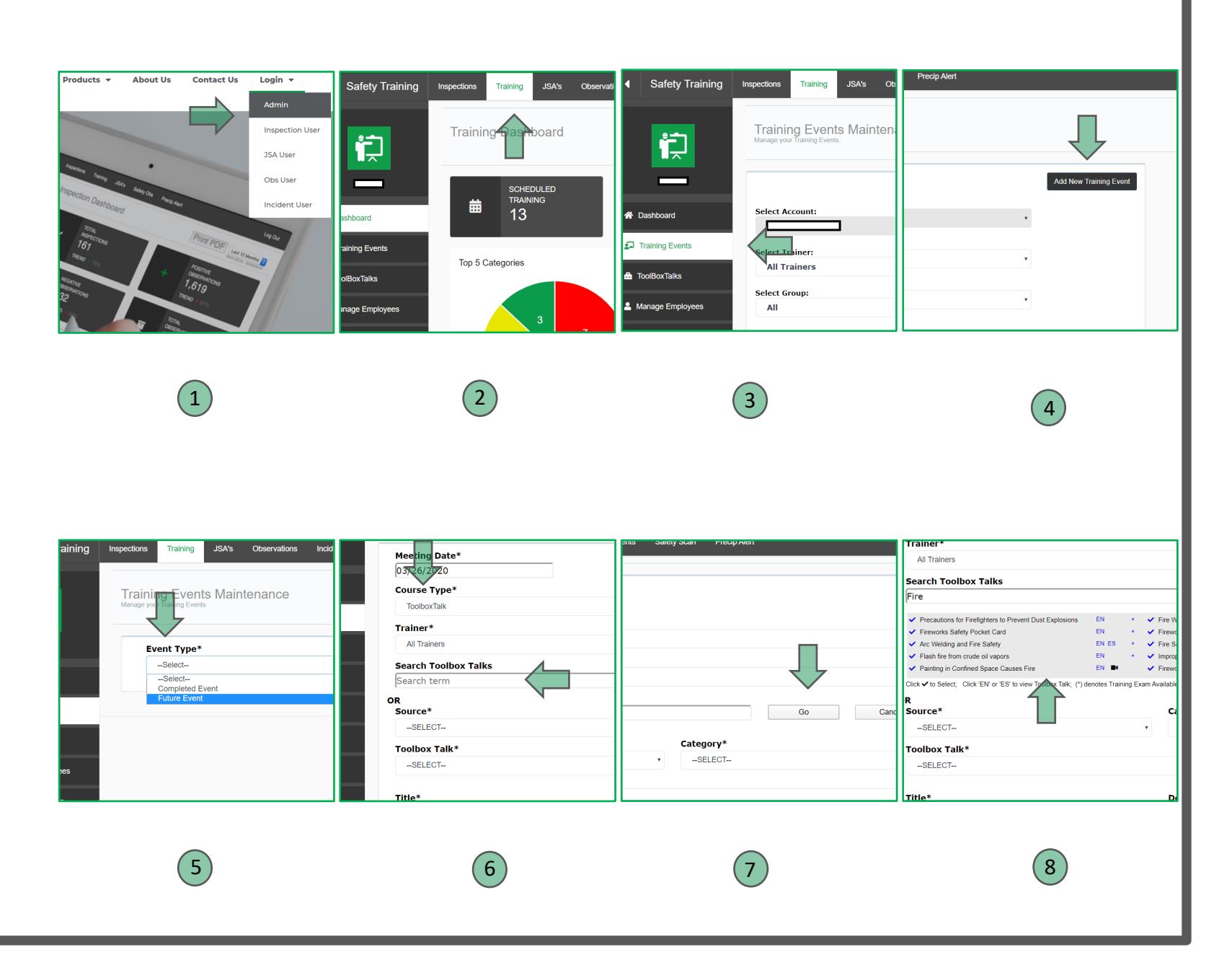